# State Synchronization Using Clustering in NGAI © 2004 Karim Ismail & Myles Buckley

## Assumptions

- IPSO 3.7 buildXX
- Checkpoint NG with Application Intelligence (NGAI r55)
- You have defined your Monitored Circuits in IPSO. This document does not cover VRRP.

• 2 Firewalls (Primary and Backup) each running IPSO 3.7 with NGAI, and with Clustering Enabled. **Note**: If you haven't already enabled clustering, run "cpconfig" and choose:

## (6) Enable cluster membership for this gateway

• Define a Virtual IP (VIP) for your cluster. You can also use a VIP from any of your existing Monitored Circuits.

# Example:

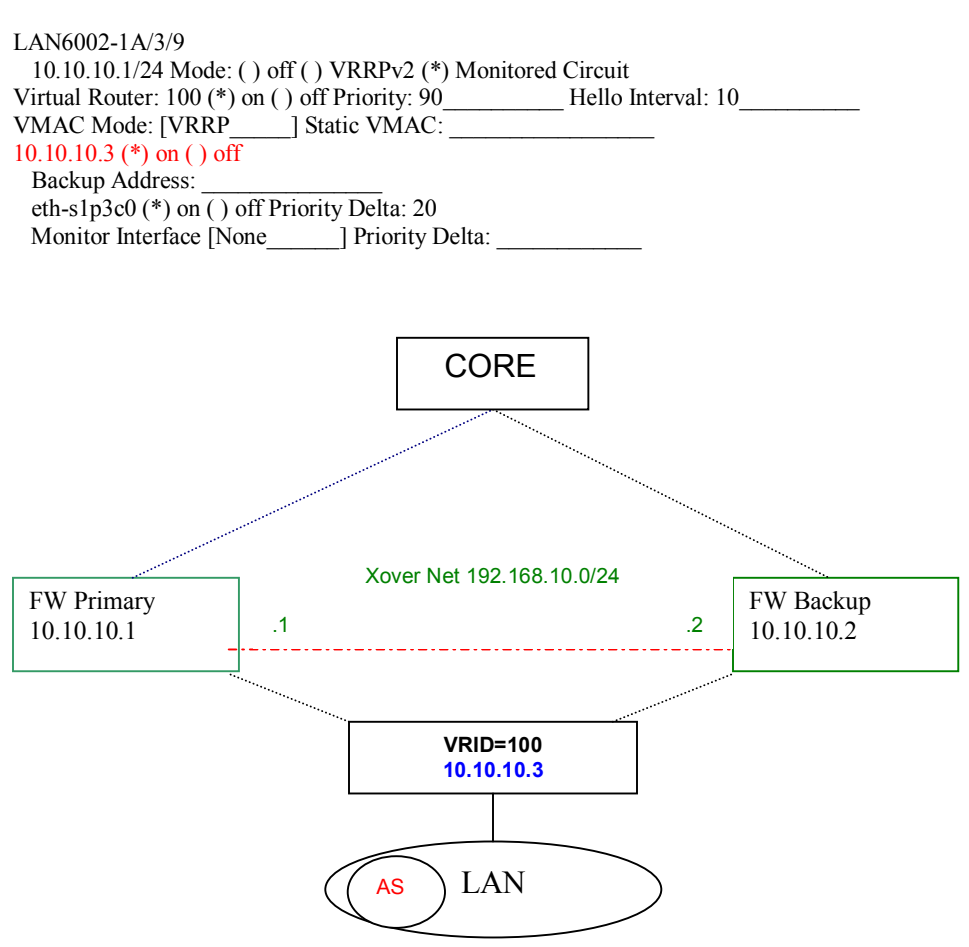

- Define your Crossover Network and preferably configure for 100 MB/s F/D
- Ensure your Antispoofing Nets (AS) are defined in SmartCenter.

#### **SmartCenter Configuration**

Open SmartCenter, Click Manage, Network Objects, New....

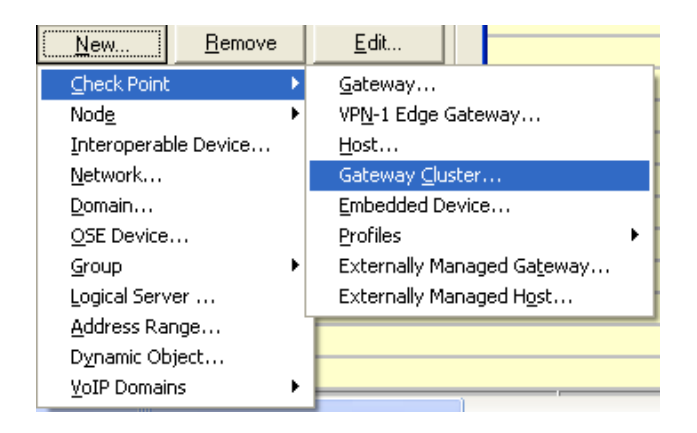

• Under General Properties – **IP Address**: Enter the VIP you picked for the cluster ex: (10.10.10.3)

| Gateway Cluster Properties - my_cluster |                                                                                                    |                                                                                                    |  |  |  |
|-----------------------------------------|----------------------------------------------------------------------------------------------------|----------------------------------------------------------------------------------------------------|--|--|--|
|                                         | General Properties     Cluster Members     Grand Party Configuration     Synchronization     Topology     NAT     Authentication     Cogs and Masters     Cogs and Masters | Gateway Cluster Properties - General Properties          Name:       my_cluster         IP Address:       10.10.10.1         Comment:       configuring my cluster         Color: |  |  |  |
|                                         | Eapacity Optimization                                                                                                    | Check Point Products                                                                                                    |  |  |  |
|                                         |                                                                                                    | Version: NG with Application Intelligence                                                                                                    |  |  |  |
|                                         |                                                                                                    | Type: Check Point Enterprise/Pro 💌                                                                                                    |  |  |  |
|                                         |                                                                                                    | Firewall VPN QoS Cluster XL SecureClient Policy Server SmartView Monitor                                                                                                    |  |  |  |

- Ensure the Version = NG with Application Intelligence.
- Click Cluster Members, and click "Add" followed by "Add Gateway to Cluster". Add Firewall 1, then Firewall 2. Select one of the firewalls, and click Edit:

| Cluster Member Properties - cafsa09causf |                      |                          |  |  |
|------------------------------------------|----------------------|--------------------------|--|--|
| General Topol                            | ogy NAT VPN          |                          |  |  |
| <u>N</u> ame:                            | cafsa09causf         |                          |  |  |
| IP <u>A</u> ddress:                      | 10.10.10.2           | <u>G</u> et address      |  |  |
| Comment:                                 | physical firewal     |                          |  |  |
| Color:                                   | <b>-</b>             |                          |  |  |
|                                          |                      |                          |  |  |
| Secure Internal Communication            |                      |                          |  |  |
| Communicatio                             | on DN: CN=cafsa09cat | usf,0=cafma01causfp996gg |  |  |

- Click the Communication tab, and establish SIC.
- Click **Topology**, and do a "Get interfaces", and Accept.
- Repeat for the other firewall

• Click the **3<sup>rd</sup> Party Configuration** tab: Ensure mode=High Availability and solution=Nokia VRRP are selected

| Gateway Cluster Properties - Middle_Cluster                                                                                                    |                                                                                                    |  |  |
|----------------------------------------------------------------------------------------------------|----------------------------------------------------------------------------------------------------|--|--|
| General Properties<br>Cluster Members<br>3rd Party Configuration<br>Synchronization<br>Topology<br>NAT<br>Authentication<br>Capacity Optimization<br>Advanced | 3rd Party Configuration         Specify Cluster operating mode: <ul> <li>High Availability</li> <li>Load Sharing</li> <li>3rd Party Solution:</li> <li>Nokia VRRP</li> </ul>                                                                                                    |  |  |
|                                                                                                    | See the OPSEC cluster solution's manual for the correct settings of these check<br>Support ngn-sticky connections. See Help for details.<br>Hige Cluster Members' outgoing traffic behind the Cluster's IP Address<br>Forward Cluster's incoming traffic to Cluster Members' IP Addresses |  |  |

- Click the Synchronization tab. Add the Crossover Network subnet in here.
- Click the **Topology** tab. Enter each **VIP** and **Subnet Mask** defined in your Monitored Circuits. For multiple VIPs on the same interface, use increments of the NIC identifier c0, c1, c2, etc. Example: eth-s1p1c0 would be the primary IP, c1 the next VIP, c2 the next VIP.
- Click **Edit**, **Topology**, and set the required Topology Antispoofing Network Group. If you don't want Antispoofing (Bad!) leave Toplogy undefined and you will receive warning errors later.

| Gateway Cluster Propert                        | ies - Middle_Clu | ster                |                       |                    | X |
|------------------------------------------------|------------------|---------------------|-----------------------|--------------------|---|
| General Properties                             | Topology         |                     |                       |                    |   |
| - Gluster Members<br>- 3rd Party Configuration | <u>G</u> et      |                     |                       |                    |   |
| Synchronization                                | Name             | IP Address          | Network Mask          | IP Addresses behir | ~ |
| Topology     NAT                               | eth-s1p1c0       | 10.78.120.9         | 255.255.255.0         | layer3_AS          |   |
| NAT                                            | eth-s1p3c0       | 32.78.121.1         | 255.255.255.128       | layer3_AS          |   |
| Authentication                                 | eth-s1p4c0       | 32.78.120.40        | 255.255.255.0         | layer3_AS          |   |
| 🗄 Logs and Masters                             | eth-s1p4c1       | 32.78.120.254       | 255.255.255.0         | layer3_AS          |   |
| Capacity Optimization                          | eth-s2p1c0       | 32.78.122.40        | 255.255.255.0         | layer3_AS          | _ |
| + Advanced                                     | eth-s2p1c1       | 32.78.122.254       | 255.255.255.0         | layer3_AS          |   |
| -                                              | eth-s2p2c0       | 32.78.123.129       | 255.255.255.128       | layer3_AS          | ~ |
|                                                | eth-s2n2c1       | 32 78 123 254       | 255 255 255 128       | PA Stenel          |   |
|                                                | <u> </u>         |                     |                       | 2                  |   |
|                                                | Add              | Edit                | <u>R</u> emove        |                    |   |
|                                                | (Supported fr    | rom NG with Applica | tion Intelligence (R5 | 5) and above)      |   |

Click **OK** when you're done. You might see the following message or similar:

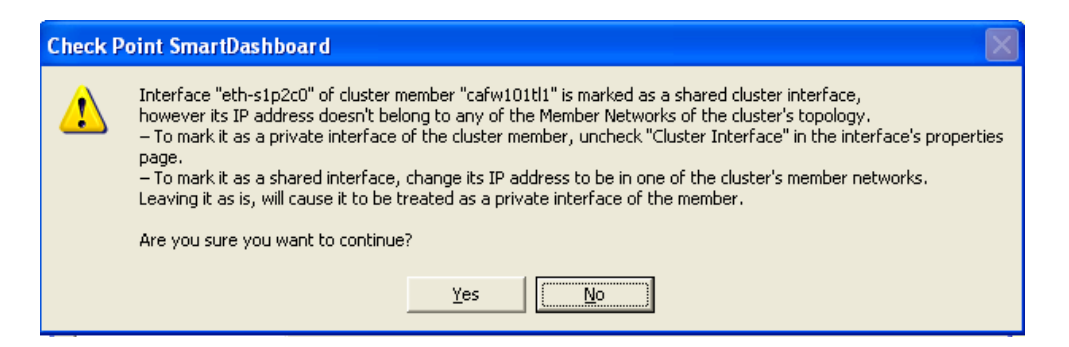

This usually occurs because the **CrossOver** network is marked as a cluster when it is really not. This message can be safely ignored, but if you really want to avoid it, go into the Cluster Object, click "Cluster Members", pick each firewalls **CrossOver** interface, click "Edit" and uncheck "Cluster Interface". **This message can** also occur if you have accidently missed adding a VIP to the Cluster Topology tab.

**Note:** If you had previously defined Antispoofing settings, when you select High Availability and Nokia VRRP under the 3<sup>rd</sup> Party Configuration tab, all your AS settings will be deleted from the physical cluster members. This is normal, as in NG FP3, they remain in the individual cluster member's Topology, but in NGAI, AS is defined only in the Topology tab of the cluster object.

**Note:** If you have any NAT rules which have an Install On field set to a firewall object, change the Install On to \*Policy Targets only, otherwise you will receive an error. Similarly, if your **Policy** Installation targets are firewalls, you will have to go into Select Targets, remove the firewalls and select the new Cluster Object as the target. (See next image).

| Select Installation Targets              |                          |  |  |  |
|------------------------------------------|--------------------------|--|--|--|
| Installation Targets                     |                          |  |  |  |
| Installation Targets for Policy Package: | internet_policy          |  |  |  |
| C All internal modules                   |                          |  |  |  |
| Specific modules:                        |                          |  |  |  |
| Not in Installation Targets:             | In Installation Targets: |  |  |  |
| backend_cluster                          | internet_cluster         |  |  |  |
| Middle_Cluster                           |                          |  |  |  |
|                                          | A <u>d</u> d >           |  |  |  |
|                                          |                          |  |  |  |
|                                          | < Bemove 1               |  |  |  |

- Make sure your **Installation Target** is the cluster object for your Policy Installs.
- Click **Install Policy**, and **OK**. The policy should be installed to the cluster object. Rectify any Antispoofing errors by verifying you have all VIPs in the Cluster Topology tab and each has an antispoofing network defined.
- Open **SmartView Tracker**, and set the Origin= to filter on the Cluster Object. Ex: my\_cluster. The primary (active) cluster firewall should be showing traffic.
- Verify your traffic is in state synchronization by running the following commands on each firewall in the cluster on the IPSO console:

| <mark>cpstat ha</mark><br>Should return:                                                                                                   |                          | cphaprob state<br>Should return: (your xover subnet will be shown)            |
|----------------------------------------------------------------------------------------------------|--------------------------|-------------------------------------------------------------------------------|
| Product name: High Availability<br>Version: N/A<br>Status: OK<br>HA installed: 1<br>Working mode: Sync only (IPSO cluster) HA started: yes | Number<br>1 (local)<br>2 | Unique Address Firewall State (*)<br>10.10.100.8 active<br>10.10.100.7 active |
| fw tab -t connections -s (run on each firew                                                                                                | vall): T                 | he <b>PEAK</b> column should show no >10% difference:                         |

firewall\_A[admin]# fw tab -t connections -sHOSTNAMEID #VALS #PEAK #SLINKSlocalhostconnections815887410702502firewall\_B[admin]# fw tab -t connections -sHOSTNAMEID #VALS #PEAK #SLINKSlocalhostconnections815888610752549